## MINNESOTA WORKERS' COMPENSATION MODERNIZATION PROGRAM

## Quick reference guide: Filing a PPD follow up webform

Work Comp Campus will be used to electronically file the permanent partial disability (PPD) follow up webform when PPD benefits are being paid. This webform is required at the start of PPD periodic payments or at the time of a PPD lump-sum payment. This webform is filed in addition to the appropriate electronic data interchange (EDI) Maintenance Type Codes (MTCs).

 On your Campus dashboard, find the claim on the My Claims tab. Click on the Campus File Number (CFN, also the jurisdiction claim number or JCN) to link directly to the claim. You can also click on the filter button to filter by any of the column headers, then click on the CFN/JCN to link directly to the claim.

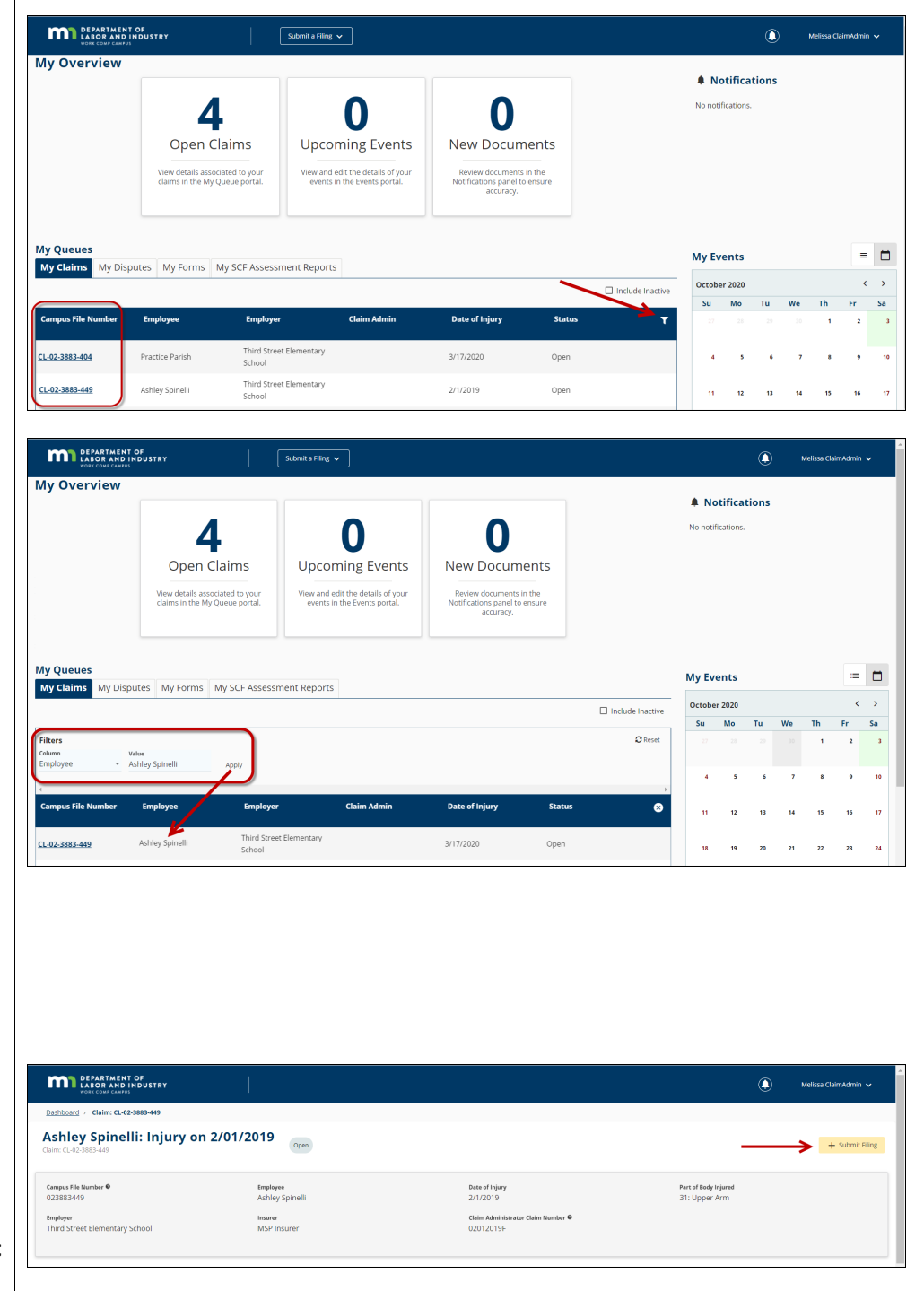

 On the Claim Details Page, click on the Submit Filing button.

- When the Submit a Filing box appears, choose PPD Follow Up Webform from the Filing Name drop-down menu and click Save.
- On the Permanent
   Partial Disability Benefit
   page enter the PPD
   Benefit Info including
   the Percentage,
   Applicable PPD
   Schedule Rule Number,
   and Total Benefits
   Amount.
- 5. Use the checkboxes to indicate if the **Rating Info** is based on a **Medical Report** or a **Preliminary Rating**. If based on a medical report, list the report along with the **Medical Report Date** and **Received by Insurer Date**.

 Under Payment Info, choose the Payment
 Type. If you choose
 Lump Sum you will also enter the Lump Sum

| DEPARTME<br>LABOR AN<br>WORK COMP CA                                            | ENT OF<br>ID INDUSTRY<br>MPUS                                                                                                    |                                                                 |                                       |                                                 |                                                  |   | Melissa ClaimAdmin 🗸 |
|---------------------------------------------------------------------------------|----------------------------------------------------------------------------------------------------|-----------------------------------------------------------------|---------------------------------------|-------------------------------------------------|--------------------------------------------------|---|----------------------|
| Dashboard > Claim: C                                                            | L-02-3883-449                                                                                                    |                                                                 |                                       |                                                 |                                                  |   |                      |
| Ashley Spin<br>Claim: CL-02-3883-449                                            | elli: Injury on 2/01/2                                                                                                    | 019 Open                                                        |                                       |                                                 |                                                  |   | + Submit Filing      |
| Campus File Number                                                              |                                                                                                    | Employee<br>Ashley Spinelli                                     |                                       | Date of Injury<br>2/1/2019                      | Pert of Body Injured<br>31: Upper Arm            |   |                      |
| Employer<br>Third Street Element                                                | submit a Filing                                                                                                    | Insurer<br>MSP Insurer                                          |                                       | Claim Administrator Claim Number 🖲<br>02012019E |                                                  |   |                      |
| Claim Overvie<br>Claim Involved in Disp<br>Employee Receiving to<br>Suspended 🖌 | Please indicate the type of filing you<br>Ashley Spinelli: Injury on 2/01/2019: C<br>Please indicate the type of filing you<br>Filing Name<br>PPD Follow Up Webform<br>Save Back | wish to make. Note that thes<br>[L-02-3883-449<br>wish to make. | e Filling options are specific to Cla | ims, will use data from this transacti          | ion, and will be associated to this transaction. | × | ^                    |
|                                                                                 |                                                                                                    |                                                                 |                                       |                                                 |                                                  |   |                      |

| DEPARTMENT OF<br>LABOR AND INDUSTRY<br>WORE COMP CAMPUS          |                    |                                                                              |   |                              | ٩ | Melissa ClaimAdmin 🗸 |
|------------------------------------------------------------------|--------------------|------------------------------------------------------------------------------|---|------------------------------|---|----------------------|
| Dashboard > Permanent Partial Disability B                       | enefit             |                                                                              |   |                              |   |                      |
| Permanent Partial Dis                                            | ability Benefit    |                                                                              |   |                              |   |                      |
| PPD Benefit Info<br>Percentage*<br>%                             | Percentage         | Applicable PPD Schedule Rule Number *<br>Applicable PPD Schedule Rule Number |   | Total Benefit Amount *<br>\$ |   | Total Benefit Amount |
| Rating Info                                                      | Preliminary Rating |                                                                              |   |                              |   |                      |
| Rating Based On Medical Report<br>Rating Based On Medical Report |                    | Medical Report Date<br>(mm/ddlyyyy)                                          | E | Received By Insurer Date     |   | <u> </u>             |

| DEPARTMENT OF<br>LABOR AND INDUSTRY<br>WORE COMP CAMPUS          |                   |                                                                              |   |                              | ٩ | Melissa ClaimAdmin 🗸 |  |
|------------------------------------------------------------------|-------------------|------------------------------------------------------------------------------|---|------------------------------|---|----------------------|--|
| Datibated + Permanent Partial Disability Benefit                 |                   |                                                                              |   |                              |   |                      |  |
| Permanent Partial Disability Benefit                             |                   |                                                                              |   |                              |   |                      |  |
| PPD Benefit Info<br>Percentage *<br>%                            | Percentage        | Applicable PPD Schedule Rule Number *<br>Applicable PPD Schedule Rule Number |   | Total Benefit Amount *<br>\$ |   | Total Benefit Amount |  |
| Rating Info                                                      | Preliminary Ratin | . 🗲                                                                          |   |                              |   |                      |  |
| Rating Based On Medical Report<br>Rating Based On Medical Report |                   | Medical Report Date                                                          | Ē | Received By Insurer Date     |   |                      |  |
| Payment Info                                                     |                   |                                                                              |   |                              |   |                      |  |

| WORK COMP CAMPUS                                                                                                    |                                                                                                    |                                                             |   |                                                         | ) Melissa ClaimAdmin 🗸 |
|----------------------------------------------------------------------------------------------------|----------------------------------------------------------------------------------------------------|-------------------------------------------------------------|---|---------------------------------------------------------|------------------------|
| Dashboard > Permanent Partial Disability Benefit                                                                                                    |                                                                                                    |                                                             |   |                                                         |                        |
| Permanent Partial Disabili                                                                                                    | ity Benefit                                                                                                    |                                                             |   |                                                         |                        |
| PPD Benefit Info                                                                                                    | -                                                                                                    |                                                             |   |                                                         | L                      |
| Percentage*<br>% 3                                                                                                    |                                                                                                    | Applicable PPD Schedule Rule Number *<br>5223.0450 Subp 2 C |   | Total Benefit Amount *<br>\$                            | 2364                   |
| Rating Info                                                                                                    |                                                                                                    |                                                             |   |                                                         |                        |
| Medical Report                                                                                                    | Preliminary Rational Preliminary Rational Prelim | ing                                                         |   |                                                         |                        |
| Rating Based On Medical Report<br>Official Surgical Report from Dr. D Octor                                                                                           |                                                                                                    | Medical Report Date<br>6/1/2020                             | Ē | Received By Insurer Date<br>6/4/2020                    |                        |
| Payment Info                                                                                                    |                                                                                                    |                                                             |   |                                                         |                        |
| Payment Type *                                                                                                    |                                                                                                    |                                                             |   |                                                         |                        |
| Lump sum                                                                                                    | •                                                                                                    | 1                                                           |   |                                                         |                        |
| Lump sum                                                                                                    |                                                                                                    | Employee Approved Lump Sum On Date *                        | E | Lump Sum Amount *<br>\$                                 | Lump Sum Amount        |
| Lump Sum Lump Sum Payment Date * (mm/dd/3555)                                                                                                    | Ŭ                                                                                                    | Employee Approved Lump Sum On Date *                        | E | Lump Sum Amount *<br>S                                  | Lump Sum Amount        |
| Lump Sum Payment Date * [mm/dd/yyy) Lump Sum Payment Reduced for the Following I                                                                                      | ි<br>Reason                                                                                                    | Employee Approved Lump Sum On Date *                        | Ē | Lump Sum Amount *<br>S                                  | Lump Sum Amount        |
| Lump Sum Payment Date *<br>Immediationsi<br>Lump Sum Payment Reduced for the Following I<br>Contact Info of Person Making Det                                         | Reason<br>termination                                                                                                    | Employee Approved Lump Sum On Date *                        | 1 | Lamp Sum Amount *                                       | Lump Sum Amount        |
| Lump Sum Payment Date * Immediayyyi Lump Sum Payment Reduced for the Following I Contact Info of Person Making Det First Name                                         | Reason<br>termination                                                                                                    | Employee Approved Lump Sum On Date *                        | Ĕ | Lump Sum Amount * S Phone Number Phone Number           | Lump Sum Amount        |
| Lump Sum Payment Date * immetry immetry Contact Info of Person Making Det First Issue First Issue                                                                     | হ<br>Reason<br>termination                                                                                                    | Employee Approved Lump Sum On Date * (mendosys)             | Ē | Lung Sun Ansant *<br>5<br>Phone Number<br>Phone Number  | Lump Sum Amount        |
| Lump Sum Payment Date * Immediagnation Contact Info of Person Making Det First Name Supporting Attachments                                                            | হ<br>Reason<br>termination                                                                                                    | Employee Approved Lump Sum On Date * (monodorgy)            | Đ | Lamp Sun Annunt *<br>\$<br>Prens Number<br>Phone Number | Lump Sum Amount        |
| Lump Sum Payment Date * monetPayme Lump Sum Payment Reduced for the Following t Contact Info of Person Making Det First Name Supporting Attachments + Lipbud Documer. | ह<br>Reason<br>termination                                                                                                    | Employee Approved Lump Sum On Date * pmotodiggg)            | 5 | Lamp Sum Annunt *<br>\$<br>Phone Number<br>Phone Number | Lump Sum Amount        |

Payment Date, Employee Approved Lump Sum on Date and Lump Sum Amount, and will have the opportunity to list a reason why the lump-sum payment was reduced, if applicable.

 If you choose Periodic Payments you will need to enter the Initial Periodic Payment Date, the Last Periodic Payment Date, the Periodic Payment Amount and the Frequency of Periodic Payment.

- 8. Under Contact Info of Person Making Determination list your First Name, Last Name and Phone Number.
- 9. Click **Upload Document** to attach a document to the webform.
- Either drag and drop your PDF document or click to do a search of your computer to find the document. Next, select the Document Type. The Description will automatically populate from the Document Type field,

| Dashboard > Permanent Partial Disability Benefit                                                                                                    |                |                                                                |   |                                                             |                        |
|----------------------------------------------------------------------------------------------------|----------------|----------------------------------------------------------------|---|-------------------------------------------------------------|------------------------|
| Permanent Partial Disabi                                                                                                    | ility Benefit  |                                                                |   |                                                             | [                      |
| PPD Reposit Info                                                                                                    | benent         |                                                                |   |                                                             | l                      |
| Percentage*                                                                                                    |                | Applicable PPD Schedule Rule Number *                          |   | Total Benefit Amount *                                      |                        |
| %                                                                                                    | 3              | 5223.0450 Subp 2 C                                             |   | \$                                                          | 2364                   |
| Rating Info                                                                                                    |                |                                                                |   |                                                             |                        |
| Medical Report                                                                                                    | Preliminary Ra | ting                                                           |   |                                                             |                        |
| Rating Based On Medical Report                                                                                                    |                | Medical Report Date                                            |   | Received By Insurer Date                                    |                        |
| Official Surgical Report from Dr. D Octor                                                                                                    |                | 6/1/2020                                                       |   | 6/4/2020                                                    |                        |
|                                                                                                    |                | (mm/dd/yyy)                                                    |   | (mm/dd/wwy)                                                 |                        |
|                                                                                                    |                |                                                                |   | Bardada Barrana Arrana B                                    |                        |
| Initial Periodic Payment Date *                                                                                                    | Ē              | Last Periodic Payment Date *                                   | ۵ | \$                                                          | Periodic Payment Amoun |
| Initial Periodic Payment Date *<br>(mm/dd/yyy))<br>Frequency of Periodic Payment                                                                                                    | Ĩ              | Last Periodic Payment Date *                                   |   | stribali Payment Amount -                                   | Periodic Payment Amoun |
| Initial Periodic Payment Date *<br>Immodifyyy)<br>Frequency of Periodic Payment<br>Contact Info of Person Making D                                                                                                    | etermination   | Last Periodic Payment Date *                                   | 5 | Periodic Payment Amount -<br>\$                             | Periodic Payment Amoun |
| Initial Periodic Payment Date * (mm/dd/yyy) Frequency of Periodic Payment Contact Info of Person Making D Fren Name                                                                                                    | etermination   | Last Periodic Payment Date * (mm/dd/yyy) Last Name             | 5 | Periodic Payment Amount - 5                                 | Periodic Payment Amoun |
| Initial Periodic Payment Date * (mm/dd/yyy) Frequency of Periodic Payment Contact Info of Person Making D                                                                                                    | etermination   | Last Periodic Payment Date *                                   | 5 | Yerrodic Payment Amount -                                   | Periodic Payment A     |
| Initial Periodic Payment Date * Immute Stream Stream Strea | etermination   | Last Periodic Payment Date * provide yypol Last Name Last Name | ۵ | Prove Feynman Ansonin"<br>S<br>Phone Number<br>Phone Humber | Periodic Payment Amou  |

\*

| Lump Sum Payment Reduced for the Following Reason                                              |                                                              | <b>*</b>                                                                      |                                                                    |
|------------------------------------------------------------------------------------------------|--------------------------------------------------------------|-------------------------------------------------------------------------------|--------------------------------------------------------------------|
| Contact Info of Person Making Determine<br>First Name<br>First Name                            | Last Name<br>Last Name                                       |                                                                               | Place Number<br>Phone Number                                       |
| Supporting Attachments + Upload Document                                                       |                                                              |                                                                               |                                                                    |
| File Name                                                                                      | File Type                                                    | Description                                                                   | Remove                                                             |
| Submit Form Cancel                                                                             |                                                              |                                                                               |                                                                    |
| DEPARTMENT OF<br>ILBOR AND INDUSTRY<br>WORK COMP CAMPUS<br>Work Comp Campus <sup>W</sup> 2019  | <b>Address</b><br>443 Lafayette Road N<br>St. Paul, MN 55155 | Contact<br>Phone: 651-284-5005, option 3<br>Toll-free: 800-342-5354, option 3 | About Us<br>Help<br>Terms and Conditions of Use and Privacy Policy |
| First Name                                                                                     | Last Name                                                    |                                                                               | Phone Number                                                       |
| Supporting Attachments                                                                         |                                                              |                                                                               |                                                                    |
| File Name                                                                                      | File Type                                                    | Description                                                                   | Remove                                                             |
| Submit Form Cancel                                                                             |                                                              |                                                                               |                                                                    |
| DEPARTMENT OF<br>LIGOR AND INDUSTRY<br>WORK COMP CAMPUS<br>Work Comp Campus <sup>10</sup> 2019 | Address<br>443 Lafayette Road N<br>St. Paul, MN 55155        | Contact<br>Phone: 651-284-5005, option 3<br>Toll-free: 800-342-5354, option 3 | About Us<br>Help<br>Terms and Conditions of Use and Privacy Policy |
|                                                                                                |                                                              |                                                                               |                                                                    |

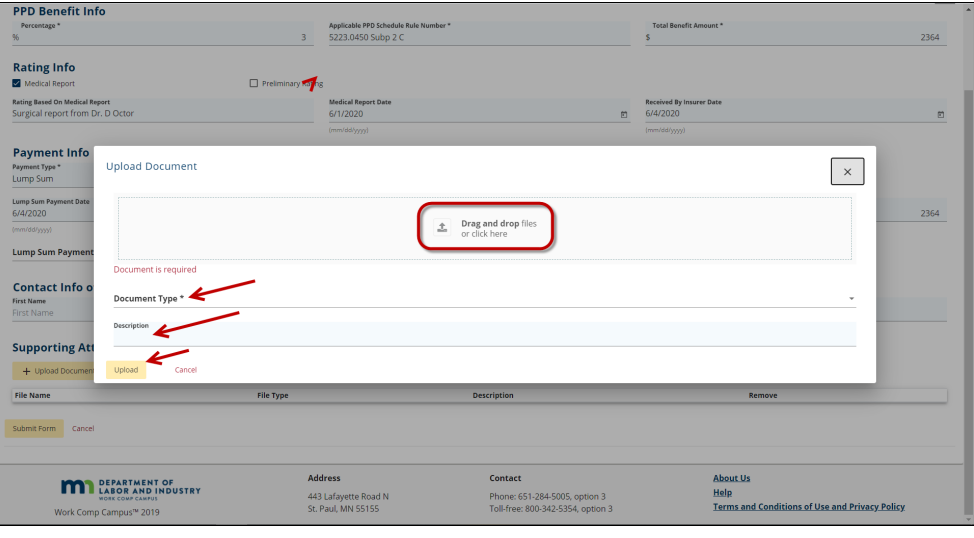

but you can edit the information to be more specific. Then click **Upload**.

Supporting Attachments

DEPARTMENT OF LABOR AND INDUSTRY

Work Comp Campus<sup>34</sup> 2019

Ł

+

File Na

11. Click **Submit Form** to submit your PPD follow up webform.

## **Helpful tips**

• After the PPD follow up webform is successfully submitted, it will appear on the **My Forms History** tab of your Campus dashboard.

File Ty

Address

443 Lafayette Road N St. Paul, MN 55155 Contact

Phone: 651-284-5005, option 3 Toll-free: 800-342-5354, option 3 About Us Help Terms and Conditions of Use and Privacy Policy

• A confirmation email message will be sent to the email address registered to your Campus profile.